## Úloha č. 3 - Spektrální analýza signálu II

- A. Vyberte si jeden z přiložených souborů. Načtěte z něj signál a vykreslete ho.
- B. Pod první signál vykreslete druhý signál, na kterém bude výřez z vybraného signálu v úseku mezi 5 a 10 sekundou.
- C. Spočítejte a pod zobrazené signály **vykreslete spektrogram celého EEG signálu** s využitím krátkodobé Fourierovy transformace (STFT). Pokuste se spektrogram vykreslit tak, aby z něj bylo patrné co nejvíce užitečné informace o EEG záznamu:
  - Pro výpočet spektrogramu v Matlabu můžete použít např. funkci buffer(...) v kombinaci s funkcí fft(...), funkci stft(...), nebo funkci spectrogram(...).
  - Spektrogram můžete zobrazit např. pomocí funkce imagesc(...), rozsahy os je možné měnit přes funkce xlim(...) a ylim(...).
  - Horizontální osa u spektrogramu bude obsahovat čas (dle typu EEG záznamu např. v minutách, nebo hodinách), vertikální osa frekvence v Hz (typický rozsah pro oblast EEG je 0 – 40Hz). Zkontrolujte si, že celková délka zobrazeného signálu souhlasí s délkou uvedenou níže u odkazů.
  - Velikost okna při segmentaci signálu volte dle vlastního uvážení, tak, aby byl výstup co nejčitelnější. Typická velikost okna využívaná při analýzách EEG je 1 až 20s. Pro lepší výsledek zkuste pracovat také s překryvem oken, doporučená velikost překryvu je 50 až 90%.
  - Experimentovat můžete také s barevnou paletou, která je použita pro vykreslení spektrogramu, viz funkce colormap(...).
- D. Pod spektrogram přidejte druhý spektrogram, který získáte tak, že na výslednou matici hodnot spektrogramu aplikujete (dle vlastního uvážení) jednu, či více z následujících metod. Opět se pokuste z dat dostat maximálně možné množství užitečné informace:
  - Funkci *l*ogaritmus, např. 10\*log10(...). Jedná se pouze o přepočítání hodnot matice, osy grafu v logaritmických jednotkách nebudou.
  - Ekvalizaci histogramu pomocí funkce histeq(...), která je určena pro šedotónové obrazy, proto je potřeba převést hodnoty v matici na vstupu do rozsahu <0, 255>
  - Hodnoty v každém řádku spektrogramu (pro každý řádek zvlášť) normalizujte do intervalu <0, 1>.
  - Roztáhněte histogram celého obrazu dle vhodných kvantilů, např. Qmin=quantile(x(:), 0.005) a Qmax=quantile(x(:), 0.995)

## Ve všech grafech nezapomeňte popsat osy!

## EEG záznamy:

- Komatózní EEG, signál mezi kanály T3 a Cz, vzorkovací frekvence 256Hz, jednotky μV, délka záznamu 8:24:40. <u>http://neuro.ciirc.cvut.cz/eeg-data/koma.mat</u>
- Nedonošený novorozenec, EEG kanál C3, vzorkovací frekvence 128Hz, jednotky μV, délka záznamu 01:23:40. <u>http://neuro.ciirc.cvut.cz/eeg-data/novorozenec.mat</u>
- Spánkový celonoční záznam dospělé osoby, EEG kanál C3, vzorkovací frekvence 256Hz, jednotky μV, délka záznamu 7:39:15. <u>http://neuro.ciirc.cvut.cz/eeg-data/spanek.mat</u>
- EEG signál ze zařízení OpenBCI ze dne 21.11.2023, elektroda C3, vzorkovací frekvence 250Hz , jednotky μV, délka záznamu 00:10:26. <u>http://neuro.ciirc.cvut.cz/eeg-data/openbci.mat</u>
- EEG signál ze zařízení OpenBCI ze dne 12.11.2024, elektroda C3, vzorkovací frekvence 250Hz , jednotky μV, délka záznamu 00:24:30. <u>http://neuro.ciirc.cvut.cz/eeg-data/openbci-V2.mat</u>

Pozn: na signály mohl být aplikován frekvenční filtr, například u signálů z OpenBCI byl použit filtr typu pásmovou propust v pásmu 1-30Hz, tedy aktivita pod 1Hz a nad 30Hz je v přiloženém souboru oříznuta.